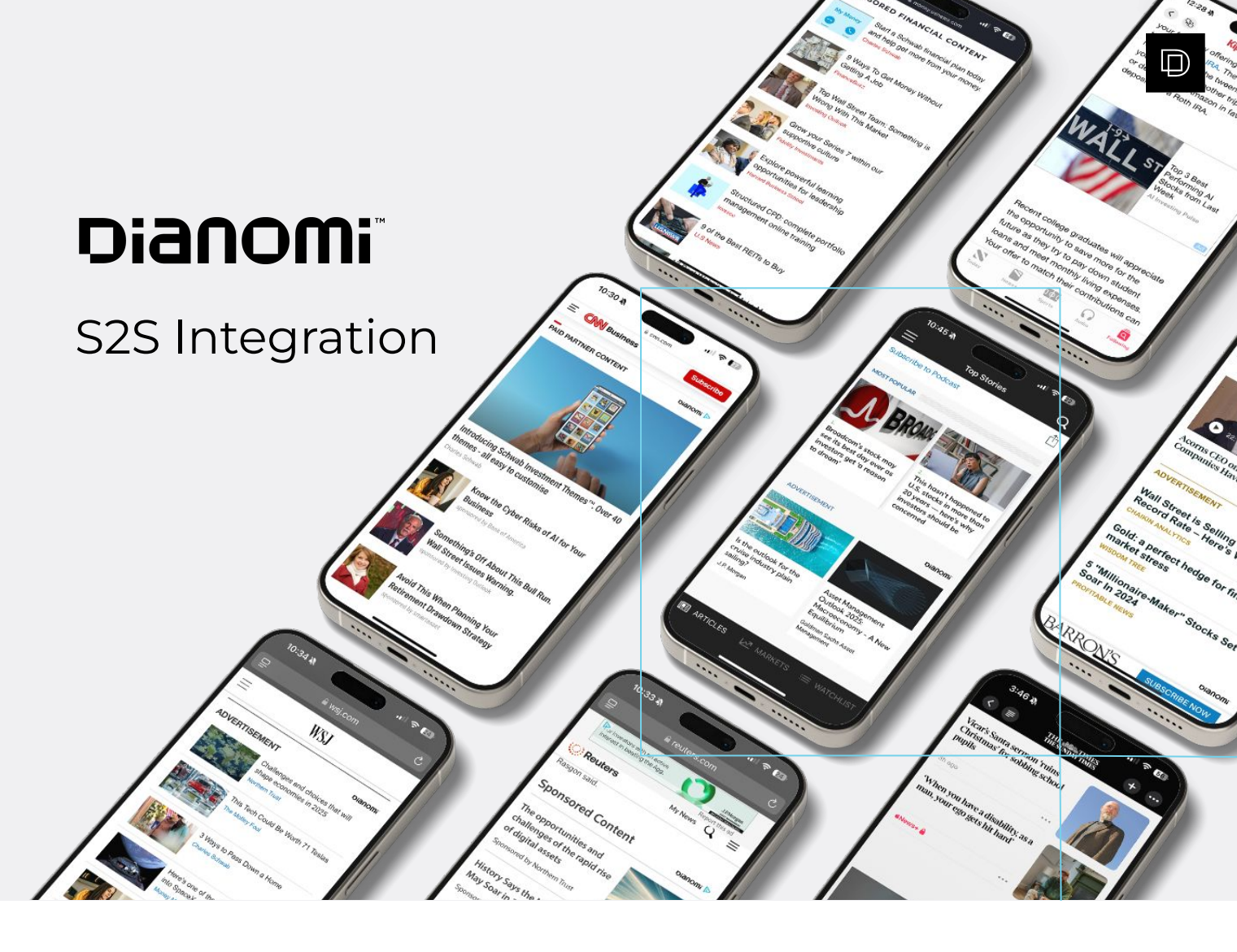

## INTRODUCTION

The Dianomi server to server (s2s) integration is an alternative to normal cookie based conversion tracking integration that avoids the use of third-party cookies. This significantly increases the accuracy of conversion tracking in these days of 3rd party cookie blocking, in some instances this can improve tracking accuracy by up to 80%.

#### PRIVACY

When users click on our ads we generate an id for each click which we send to you in the URL. Then you can send us back that id to indicate that a certain event has subsequently occurred.

This data is stored in relational databases and log files, and retained as per our retention policy.

We use the data stored in the relational database - including the IP address - to determine if the click originated from a human or is likely robot traffic.

We use the data stored in the relational database - excluding the IP address - for aggregated / anonymised purposes to report back to advertisers on their conversion data.

As per above, Dianomi collects personal data (IP address) initially for legitimate interests (for fraud detection) purposes.

The IP address is aggregated and anonymised before use for analytics.

# How Do I Set It Up Using Javascript S2S Integration?

You will need to add a dynamic click parameter to your destination urls that supplies a click id for each ad click, Dianomi can help put this in place if you would like. For example, if your landing page is:

https://www.example.com/

We will send users to:

https://www.example.com/?utm\_click\_id=:click\_id

Where :click\_id is replaced by a unique id for each click, such as:

https://www.example.com/?utm\_click\_id=1234

# Using DoubleClick click tags? How to pass the click\_id utm using Double click tags:

In order to pass the click\_id utm through the DoubleClick redirect when clicking through to the landing page you will need to append the domain url (in bold below) with the utm\_click\_id included. See an example below:

https://ad.doubleclick.net/ddm/trackclk/Nxxxx.160898.DIANOMI/B23859244.2711 48504;dc\_trk\_aid=xxxxx;dc\_trk\_cid=xxxxx;dc\_lat=;dc\_rdid=;tag\_for\_child\_direct ed\_treatment=;tfua=?https://www.xxxxxx.com/xxxxx/?utm\_source=Dianomi&ut m\_medium=xxxxx&utm\_campaign=xxxxx&utm\_content=xxxxx&utm\_publish ername=:pub\_name&utm\_click\_id=:click\_id

Please note, you must check your account and test the tags to ensure that the user will be redirected to the appended URL. (In the above example Xs have been used to anonymise the url).

## Restrictions to using Javascript S2S set-up:

The domain between the landing page where the click\_id utm is being stored and the conversion page can not change. The click\_id is stored locally on the domain and so if the page domain changes then the click\_id is not passed to the new domain.

## How to Set Up S2S with Google Tag Manager (GTM)

Firstl, please set up the Landing Page Tag:

- When you go to Google Tag Manager, please make sure you go to: Tags → New Tag → Edit on the Tag Configuration box and Select Custom HTML as the tag type.
- 2. Please then copy the Landing Page Tag below and place on your landing pages for your Dianomi campaign.

| <s< th=""><th>cript&gt;</th><th></th></s<>                                         | cript>                                                                                                    |                                                                                                    |
|------------------------------------------------------------------------------------|----------------------------------------------------------------------------------------------------|----------------------------------------------------------------------------------------------------|
|                                                                                    | (function() {                                                                                                    |                                                                                                    |
|                                                                                    | var FIELD NAME                                                                                                    | = "utm click id";                                                                                                    |
|                                                                                    | var urlParams =                                                                                                    |                                                                                                    |
|                                                                                    | if (urlParams h                                                                                                    | has(FIELD NAME)) {                                                                                                    |
|                                                                                    | window                                                                                                    | localStorage setItem("dianomi click id"                                                                                                    |
|                                                                                    | WINDOW.                                                                                                    | .iocalscolage.secicem( dianomi_click_id ,                                                                                                    |
| riPar                                                                              | ams.get(FIELD_NAM                                                                                                    | ME));                                                                                                    |
|                                                                                    | }                                                                                                    |                                                                                                    |
|                                                                                    | })()                                                                                                    |                                                                                                    |
|                                                                                    |                                                                                                    |                                                                                                    |
|                                                                                    | -                                                                                                    |                                                                                                    |
| 🔷 Tag Manag                                                                        | ger All accounts > MarketViews<br>www.marketviews.con × Dianom                                                                                                    | ni Landing Page S2S Tag 🗅 Save                                                                                                    |
| kspace Versions                                                                    | Admin                                                                                                    | Tap Configuration                                                                                                    |
| ENT WORKSPACE                                                                      |                                                                                                    | Tag configuration                                                                                                    |
| ult Workspace                                                                      | Tags                                                                                                    | To Tax                                                                                                    |
| ult Workspace                                                                      | > Tags                                                                                                    | Tag Type Custom HTML                                                                                                    |
| oult Workspace                                                                     | > Tags<br>Name ↑<br>Conversion Linker                                                                                                    | Tag Type           Custom HTML              Custom HTML Tag                                                                                                    |
| Overview<br>Tags                                                                   | Tags     Name ↑     Corversion Linker     dianomi_click_id - Conversion                                                                                                    | Тад Туре<br>Силот HTML<br>Солот HTML Тад<br>HTML ©<br>1. (script>                                                                                                    |
| Overview Tags Triggers Variables                                                   | Tags     Name ↑     Conversion Linker     dianom_celick_id - Conversion     Dianom_utm_click_id - Lanc                                                                                                    | Tag Type<br>Sustom HTML<br>Custom HTML Tag<br>HTML ©<br>(function() {<br>Var FiELD_MME = "utm_click_id";<br>Var FiELD_MME = "utm_click_id";<br>Var UREIDAME = neu URESearchParans(window.location.search);                                                                                                    |
| Overview<br>Tags<br>Triggers<br>Variables<br>Folders                               | Tags     Tags     Conversion Linker     dianomi_click_id - Conversio     Dianomi_utm_click_id - Lane     GA - Event - Youtbound' Ad C                                                                                                    | Tag Type<br>Custom HTML<br>Outom HTML Tag<br>HTML ©<br>HTML ©<br>(function() {<br>year FileD_AMME = "nute_clipt_dd";<br>year FileD_AMME = new URE_sarcRPyram(vindow.location.search);<br>year fileD_AMME (fileD_AMME)) {<br>year fileD_AMME (fileD_AMME) (<br>year fileD_AMME (fileD_AMME));<br>year fileD_AMME (fileD_AMME));<br>year fileD_AMME (fileD_AMME));<br>year fileD_AMME (fileD_AMME));<br>year fileD_AMME (fileD_AMME);<br>year fileD_AMME (fileD_AMME));<br>year fileD_AMME (fileD_AMME);<br>year fileD_AMME (fileD_AMME));<br>year fileD_AMME (fileD_AMME (fileD_AMME));<br>year fileD_AMME (fileD_AMME (fileD_AMM                                  |
| Overview<br>Tags<br>Triggers<br>Variables<br>Folders<br>Templates                  | Tags     Name ↑     Conversion Linker     dianomi_click_id - Conversio     Dianomi_click_id - Conversio     Dianomi_utm_click_id - Lane     GA - Event - 'Outbound' Ad C     GA - Event - 'Outbound' Link                                                                                                    | Tug Type<br>Custom HTML<br>Custom HTML Tug<br>HTML ©                                                                                                    |
| Utt Workspace<br>Overview<br>Tags<br>Triggers<br>Variables<br>Folders<br>Templates | Tags     Name ↑     Conversion Linker     dianomLclick_id - Conversic     DianomLutm_click_id - Lanc     GA - Event - Outbound' Ad C     GA - Event - Outbound' Link     GA - Event - Outbound' Link     GC - Universal Tag + Choice     CCPA and DL push                                                                                                    | Tag Type<br>Custom HTML<br>Custom HTML Tag<br>HTML ©                                                                                                    |
| Ut Workspace                                                                       | Tags     Tags     Name ↑     Conversion Linker     dianomi_ctick_id - Conversio     Dianomi_utin_click_id - Line     GA - Event - Youtbound' Ad C     GA - Event - Youtbound' Ad C     GA - Event - Youtbound' Link     QC - Universal Tag + Choion     CCPA and DL push                                                                                                    | Tag Type<br>Custom HTML<br>Outom HTML Tag<br>HTML ©<br>HTML ©                                                                                                    |
| Ut Workspace                                                                       | Tags     Tags     Name ↑     Conversion Linker     dianom_Linker     dianom_Linker     dianom_Linker     GA - Event - Outbound' Link     GA - Event - Outbound' Link     QC - Universal Tag + Choice     CCPA and DL push     Rss-Outbound                                                                                                    | Tag Type<br>Custom HTML<br>Custom HTML Tag<br>HTML ©<br>(for FIELD with a first state state                                                                 |
| Utt Workspace                                                                      | Tags     Tags     Name ↑     Conversion Linker     dianomLetickUd - Conversio     DianomLutincLickUd - Lanc     GA - Event - 'Outbound' Ad C     GA - Event - 'Outbound' Link     QC - Universal Tag + Choice     CCPA and DL push     Rss-Outbound     Universal Analytics                                                                                                    | Tag Type<br>Custom HTML<br>Custom HTML Tag<br>HTML ©                                                                                                    |
| Ult Workspace                                                                      | Tags     Tags     Name ↑     Conversion Linker     dianom_click_id - Conversio     Dianom_click_id - Conversio     Dianom_click_id - Conversio     GA - Event - 'Outbound' Link     QC - Universal Tag + Choice     CCPA and DL push     Rss-Outbound     Universal Analytics     VerifiedPageView                                                                                                    | Tag Type<br>Custom HTML<br>Duatom HTML Tag<br>HTML ⑦                                                                                                    |
| Ult Workspace                                                                      | Tags       Image       Image       Conversion Linker       Image       Image | Tag Type<br>Custom HTML<br>Custom HTML Tag<br>HTML ©                                                                                                    |
| Ut Workspace                                                                       | Tags       Image       Image       Conversion Linker       Image       Image | Tag Type         Custom HTML<br>Outom HTML Tag         HTML ©         If ("function) (f is the click.id";<br>your outputs = new UREAGEONAU Location.search);<br>if ("lickareas.ide(FIED_NWE));<br>if ("lickareas.ide(FIED_NWE));<br>if ("lickareas.ide( |

- 3. Please set the triggering of this tag to be on All Pages.
- 4. To complete tag setup please save the tag.

```
SET UP
```

## How to Set Up S2S with Google Tag Manager (GTM) Continued

Next, please add the Conversion Page Tag:

- 1. Go back to Tags → New Tag → Edit on the Tag Configuration box → Select Custom HTML as the tag type.
- 2. Please then copy the Conversion Page Tag below and place it on your conversion pages.

```
<script>
        (function() {
          var T = "test";
           try {
           var click id = window.localStorage.getItem("dianomi click id");
           if (click id !== null) {
             var img = document.createElement("img");
             img.width=1;
             img.height=1;
             img.src="https://www.dianomi.com/pixeltrack.pl?t" + T +
"&utm click id=" + click id;
             document.body.appendChild(img);
           }
        } catch (e) {
          console.error("Unable to set Dianomi UTM click ID", e);
        }
      })()
    </script>
```

3. After copying the tag please edit the *var* = "*test*" section of the tag by removing test and replacing it with the "T" parameter (eg; "XXX") that your account manager provided.

| Workspace Versions  | Admin                      |                     |  |
|---------------------|----------------------------|---------------------|--|
| CURRENT WORKSPACE   |                            | Tag Configuration   |  |
| Default Workspace > | Tags                       | Tag Type            |  |
|                     | □ Name ↑                   | Custom HTML Tag     |  |
| Overview            | Conversion Linker          | HTML (1)            |  |
| Tags                | Dianomi Conversion Page St | 1 <script></script> |  |

- 4. If you are wanting to measure multiple conversions events (registrations, deposits), you will need a different T parameter per conversion event.
- 5. Go back to Tags → New Tag → Edit on the Tag Configuration box → Select Custom HTML
- 6. Please set the Triggering of this tag to be on the page URL after a conversion has been completed. To complete tag set up please save the tag.
- 7. Finally, once ready to deploy the newly set up tags click the blue Submit button at the top right of your Google Tag Manager account. You will need admin access on your Google Tag Manager account to complete this step.